目次

**\$** 

- <u>操作方法</u>
  - 。<u>1.重複予約の可否設定</u>
    - 。<u>2.代理承認設定</u>

スケジューラ制限設定では、スケジュールの重複予約の可否設定と代理承認設定ができます。

## 操作方法

管理者画面

## 1重複予約の可否設定

スケジューラに予定を登録する際に、参加者のスケジュール重複を許可するか否かを設定します。 なお、設備のスケジュールは制限設定にかかわらず重複予約ができません。 重複したスケジュールが登録されようとするとエラーメッセージが表示されます。

1. 左のメニューより [ グループウェア設定 ] > [ スケジューラ ] をクリックします。

| ۴ | グループウェア設定 | ^ |
|---|-----------|---|
|   | 利用設定      |   |
|   | 個人設定      |   |
|   | スケジューラ    |   |
|   | 揭示板       |   |
|   | タイムカード    |   |

2. [スケジューラ制限設定]タブを開きます。

| スケジューラ制限設定 | 種別設定 | 休日設定 | 設備 | スケジューラ同期設定 |
|------------|------|------|----|------------|
|------------|------|------|----|------------|

## 3.スケジュール登録時の重複を許可するか否かを設定し、[更新]をクリックします。

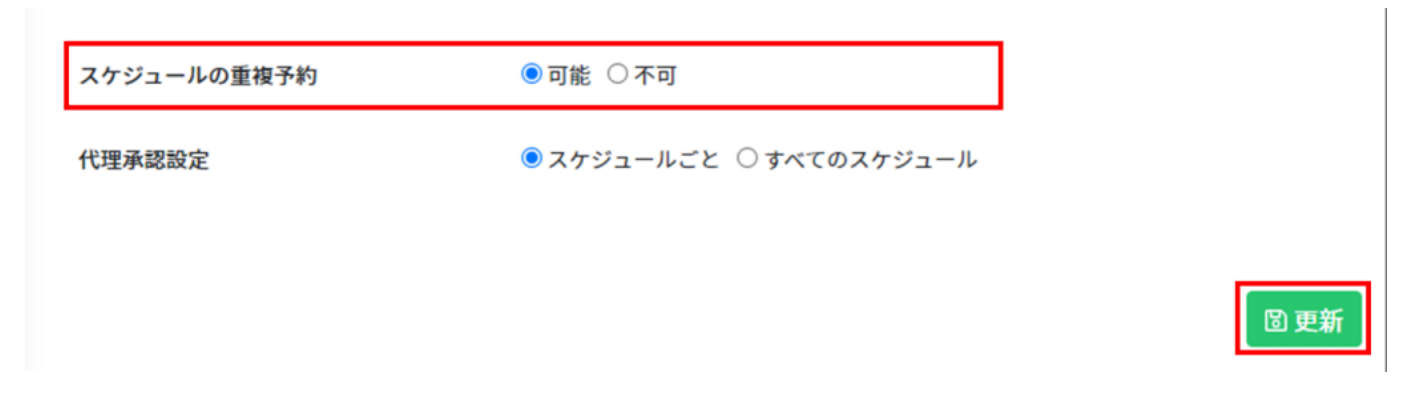

「可能」を選択した場合、予定が重複している参加者名の横に!マークが表示されます。

参加者 鯱旗太郎 🛕

## 2代理承認設定

代理承認設定の対象を設定します。 代理承認が許可されている場合、スケジュールの期間内に自身に回覧された文書は、自動で代 理承認設定したユーザーに送られ、代わりに承認が行われます。

1.代理承認設定の対象を設定し、[更新]をクリックします。 スケジュールごと :利用者がスケジュールごとに代理承認の可否設定を行えます。 すべてのスケジュール:利用者が登録したスケジュール全てが代理承認の対象として設定され ます。

| スケジュールの重複予約 | ●可能 ○不可                 |     |
|-------------|-------------------------|-----|
| 代理承認設定      | ◉ スケジュールごと ○ すべてのスケジュール |     |
|             |                         |     |
|             |                         | 固更新 |